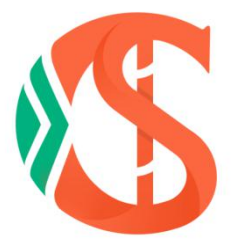

# 生材网

无接触式电子招投标操作手册

合理低价法 2

湖北省楚建易网络科技有限公司

2021年1月20日

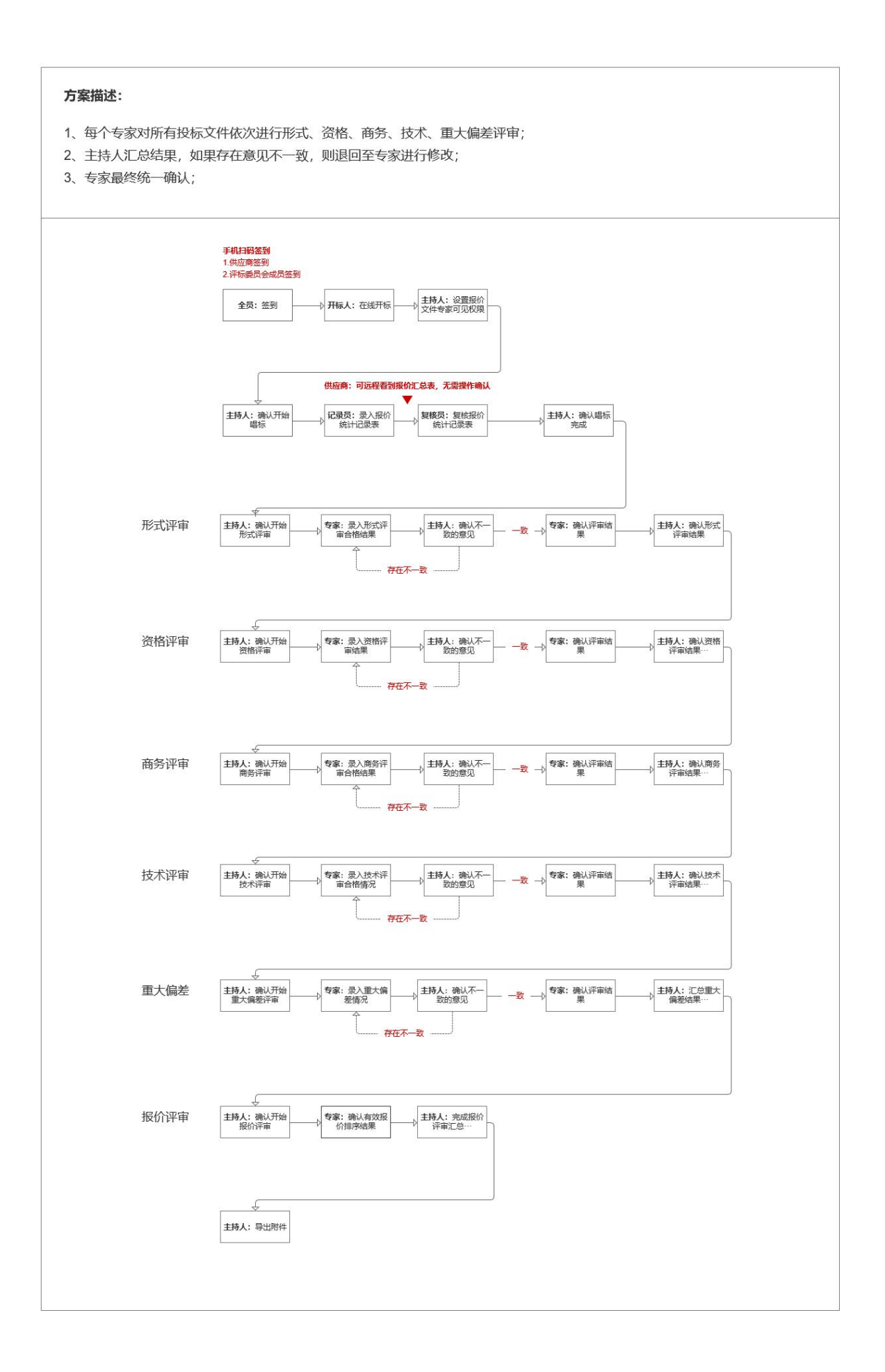

# 1. 签到

进入【采购商中心】-【我的招标】栏目,选定待评的标点击【查看详情】,进入 【在线评标室】进行信息认证,验证码会以短信形式发至对应注册手机账号中, 填写正确后扫码完成签名即可完成签到,并等待开标人开标,如下图:

| (2)迁,专家1(译标专家)                              | 生材间                                                                                                    | 首页 专家中心 手机APP 🗸 新手入口                  | ] 会员服务 退出登集  |
|---------------------------------------------|----------------------------------------------------------------------------------------------------|---------------------------------------|--------------|
| <b>修 生材网</b> —在线评标室<br>开标、评称过程中情严格遵守相关规定和纪律 |                                                                                                    | ● ● ● ● ● ● ● ● ● ● ● ● ● ● ● ● ● ● ● | 027-82815329 |
|                                             | 基本信息 > 评标小组 > 评分细则                                                                                          |                                       |              |
|                                             | 信息认证                                                                                                    |                                       |              |
|                                             | (清仙入王術治江時) (清仙入所在地位-部门) (清仙入所在地位-部门) (清仙入所在地位-部门) (清仙入所在地位-部门) (清仙入) (清仙) (清仙) (清仙) (清仙) (清仙) (清仙) (清仙) (清仙 |                                       |              |
|                                             | 清赦认证,并经到                                                                                                    |                                       |              |
|                                             |                                                                                                    |                                       |              |
|                                             | 公井 双半 現危 安全 中立 公正                                                                                           |                                       |              |
| 1                                           | 基本信息 × 许标小组 × 汗                                                                                             | 分细则                                   |              |
|                                             |                                                                                                    |                                       |              |
| 签名确认                                        |                                                                                                    |                                       |              |
|                                             |                                                                                                    |                                       |              |
|                                             | 请打开手机扫一扫二维码,绘制个人签                                                                                           | 8                                     |              |
|                                             |                                                                                                    |                                       |              |

| 牛村家                                                                              |  |
|----------------------------------------------------------------------------------|--|
|                                                                                  |  |
| <ul> <li>⑦ 温馨提示:该签名将仅用于本次在线评标形成的相关文件材料中</li> <li>▲ 重新绘制</li> <li>提交签名</li> </ul> |  |
|                                                                                  |  |

【主持人/经办人】(已设置为【开标人】)进行开标,如下图:

| <ul><li>     在线开标操作不可逆,且仅能操作1次,请谨慎操作!     开标口令:     </li></ul> |
|----------------------------------------------------------------|
| 开标密钥:     上传文件<br>钢筋公开招标 全报价评分法-开标密钥.cjy ◇                     |
| 开标 返回                                                          |

# 2. 唱标

### 2.1.开始唱标

【主持人】点击【确认开始唱标】开始唱标环节,如下图:

|        |                  | -0-    | 日日日日日日日日日日日日日日日日日日日日日日日日日日日日日日日日日日日日日 | ) <b>—</b> (2)   |              |                   |
|--------|------------------|--------|---------------------------------------|------------------|--------------|-------------------|
|        |                  | ••     | ◆ ◆ 开标信息                              | <b>٠٠</b> ٠      |              |                   |
| 预计开标时间 | 2020-12-30 15:31 | 实际开标时间 | 2020-12-31                            | 15:12            | 开标人          | 刘文双 / 13425842222 |
| 序号     | 供应               | 著名称    |                                       | 投                | 示/报价时间       | 投标/报价文件           |
| 1      | abc测             | 试公司    |                                       | 2020             | -12-30 15:02 | 下载/预览             |
| 2      | 沟沟壑              | 壑公司    |                                       | 2020-12-30 15:03 |              | 下载/预览             |
| 3      | 武汉碧华市政           | 工程有限公司 |                                       | 2020             | -12-30 15:04 | 下載/预览             |
|        |                  |        |                                       |                  |              |                   |

### 2.2. 录入报价统计记录表

【记录员】下载投标文件并点击【录入报价统计记录表】进行报价录入,录入报 价后,点击【报价统计记录完成】即可等待【复核员】进行复核。如下图:

|      |                  |                 | 录入报价统计记录     | 凄    |              |                   |
|------|------------------|-----------------|--------------|------|--------------|-------------------|
|      |                  |                 | ◆ 开标信息       | •••  |              |                   |
| 开标时间 | 2020-12-30 15:31 | 实际开标时间          | 2020-12-31 1 | :12  | 开标人          | 刘文双 / 13425842222 |
|      |                  |                 |              |      |              |                   |
| 序号   | 供应               | 证商名称            |              | 投稿   | <b>认报价时间</b> | 投标/报价文件           |
| 1    | abc              | 则武公司            |              | 2020 | -12-30 15:02 | 下载/预览             |
| 2    | 海沟               | 影影公司            |              | 2020 | -12-30 15:03 | 下载/预览             |
| 3    | 武汉碧华市            | <b>攻</b> 工程有限公司 |              | 2020 | -12-30 15:04 | 下載/预览             |
| 3    | 武汉碧华市            | 政工程有限公司         |              | 2020 | -12-30 15:04 | 下載/预览             |

◎ 在线评标室 > 录入报价统计记录表

| 上一家  |           |      |             | 🔮 武汉碧华市政 | <b>工程有限公司</b> 切 | 一般公司~        |             | (下-家:          |
|------|-----------|------|-------------|----------|-----------------|--------------|-------------|----------------|
|      | 供应商名称     |      | 不含税报价 (元)   | 澄清       | 下含税总计 (元)       | 税额总计(        | 元)          | 含税总计 (元)       |
| 武汉碧纪 | 华市政工程有限公司 |      | 40500000.00 |          |                 | 0.00         |             |                |
|      |           |      |             |          |                 |              |             | <b>导入excel</b> |
| 号    | 编号        | 货物名称 | 型号和规格       | 数量       | 单位              | 交货点不含税单价 (元) | 交货点不含税总价(元) | 澄清不含税总价 (元)    |
| 1    | 001       | 钢筋   |             | 10000    | 政               | 4050         | 40500000    | 40500000.00    |
|      |           |      |             |          |                 |              |             |                |

### 2.3. 复核报价统计记录表

2.3.1.【复核员】下载/预览投标文件,对【记录员】录入报价进行复核,复核无误后,点击【复核无误】即可,如下图:

|                         |                  |                    | 复核报价统计记             | 录表       |             |                   |
|-------------------------|------------------|--------------------|---------------------|----------|-------------|-------------------|
|                         |                  |                    | ◆ ◆ ◆ 开标信息          | •••      |             |                   |
| 计开标时间                   | 2020-12-30 15:31 | 实际开标时间             | 2020-12-31          | 15:12    | 开标人         | 刘文双 / 13425842222 |
|                         |                  |                    |                     |          |             |                   |
| 序号                      |                  | 供应商名称              |                     | 投标       | /报价时间       | 投标/报价文件           |
| 1                       |                  | abc测试公司            |                     | 2020-    | 12-30 15:02 | 下载/预览             |
| 2                       |                  | 沟沟壑壑公司             |                     | 2020-    | 12-30 15:03 | 下载/预览             |
| 3                       | 武汉               | <b>碧华市政</b> 工程有限公司 |                     | 2020-    | 12-30 15:04 | 下载/预览             |
|                         |                  |                    |                     |          |             |                   |
| <b>術室 &gt; 录入报价统</b>    | 北记录表             |                    |                     |          |             |                   |
| <b>标室 &gt; 录入报价统</b>    | 计记录表             |                    | 默认包件                | )        |             |                   |
| <b>评标室 &gt; 灵</b> 入报价统) | 计记录表             |                    | 默认包件                | )        |             |                   |
| 标室 > 录入报价统计<br>上—家      |                  | <b>⊙</b> i         | 默认包件<br>武汉碧华市政工程有限公 | ★司 切换公司> |             | T-                |

单位 序号 编号 货物名称 型号和规格 数量 交货点不含税单价(元) 交货点不含税总价(元) 澄清不含税总价 (元) 钢筋 吨 10000 40500000.00 1 001 4050 40500000 日期: 2020-12-31 唱标人: 刘文双 / 记录员: 专家1 / 复核员: 专家2 / 监督人: 专家3 部分信息有误

| Image: Part of the set of the set o |        |                  |               |              | _            |              | <u> </u>          |    |
|----------------------------------------------------------------------------------------------------|--------|------------------|---------------|--------------|--------------|--------------|-------------------|----|
| 株式会会会会会会会会会会会会会会会会会会会会会会会会会会会会会会会会会会会会                                                                                                    |        |                  | Ē             | 唱标中          | 已通过)         |              |                   |    |
| 欧井开硫时间       2020-12-30 15:31       東原开硫时间       2020-12-31 15:12       开板人       対文双 / 13425842221         床号                                                                                                    |        |                  |               | ◆ ◆ 开标信息     | <b>٠</b> ٠٠  |              |                   |    |
| 序号         供应商名称         投标/报价时间         投标/报价时间           1         abc测试公司         2020-12-30 15:02         下氧/预定           2         海沟堡壑公司         2020-12-30 15:03         下氧/预定           3         武汉皇华市政工程有限公司         2020-12-30 15:04         下氧/预定                                                                                                    | 颀计开标时间 | 2020-12-30 15:31 | 实际开标时间        | 2020-12-31 1 | 5:12         | 开标人          | 刘文双 / 13425842222 |    |
| 床号         供应满名称         投标/报价文件           1         abc测试公司         2020-12-30 15:02         下载/预定           2         沟沟道望公司         2020-12-30 15:03         下载/预定           3         武汉碧华市政工程有限公司         2020-12-30 15:04         下载/预定                                                                                                    |        |                  |               |              |              |              |                   |    |
| 1         abc///idix         2020-12-30 15:02         下数/校元           2         汤沟重磁公司         2020-12-30 15:03         下数/校元           3         武汉整华市政工程有限公司         2020-12-30 15:04         下数/校元                                                                                                    | 序号     | 供应商              | 名称            |              | 投            | 示/报价时间       | 投标/报价:            | 文件 |
| 上         月月月日日日日         上         日日日日日         日日日         日日日         日日日         日日日         日日日         日日         日         日         日         日         日         日         日         日         日         日         日         日         日         日         日         日         日         日         日                                                                                                             | 2      | abc测;            | 武公司<br>       |              | 2020         | -12-30 15:02 | 下載/预              | £  |
|                                                                                                    | 3      | 武汉碧华市政           |               | 2020         | -12-30 15:04 | 下載/预         | <del>ت</del>      |    |
|                                                                                                    | 3      | 武汉碧华市政           | <b>上程轉限公司</b> |              | 2020         | -12-30 15:04 | - F敦/坂            | 2  |

2.3.2. 如复核过程中,发现录入信息有误,点击【部分信息有误】,将由记录员重新录入,再次复核,如下图:

| ? 在线评标室                | 2 > 录入报价统计记题   | 表     |            |            |                  |                              |         |                |            |
|------------------------|----------------|-------|------------|------------|------------------|------------------------------|---------|----------------|------------|
|                        |                |       |            |            |                  |                              |         |                |            |
| <pre><pre></pre></pre> | s)             |       |            | 🔮 武汉天顺建设   | <b>工程有限公司</b> 切换 | 公司~                          |         |                | 下-家>       |
|                        | 供应商名           | 称     | 不含税报价 (元)  | 澄清不        | 各税总计 (元)         | 税额总计 (元)                     |         | 含税总            | 計 (元)      |
|                        | 武汉天顺建设工程       | 呈有限公司 | 5000000.00 |            |                  | 0.00                         |         |                |            |
| 序号                     | 编号             | 货物名称  | 型号和规格      | 单位         | 数量               | 交货点不含税单价 (元)                 | 交货点不管   | 含税总价 (元)       | 澄清不含税总价(元) |
| 1                      | BJ03           | 混凝土   | C55        | 方          | 100000           | 500                          | 500     | 00000.00       | 5000000.00 |
|                        | 日期: 2020-06-17 |       | 信息有误       | 受价统计记录表信息/ | 有误! 将由录入员修动<br>取 | ×<br>対 重新提交。<br>消<br>一<br>確定 | \$2 / 复 | 拨员: <b>专家3</b> | / 监督人; 专家4 |

## 2.4.结束唱标

【主持人/经办人】在【复核员】复核后,点击【结束唱标】,至此唱标环节结束,如下图:

|       |                  | -0-    | -(               |                  |                   |
|-------|------------------|--------|------------------|------------------|-------------------|
|       |                  |        | 唱标中 结束唱标 ?       |                  |                   |
|       |                  | •      | • ◆ 开标信息 ◆ • •   |                  |                   |
| 计开标时间 | 2020-12-30 15:31 | 实际开标时间 | 2020-12-31 15:12 | 开标人              | 刘文双 / 13425842222 |
| 序号    |                  | 供应商名称  |                  | 投标/报价时间          | 投标/报价文件           |
| 1     | abc测试公司          |        |                  | 2020-12-30 15:02 | 下載/预览             |
|       | 沟沟壑壑公司           |        |                  | 2020-12-30 15:03 | 下载/预览             |
| 2     | 中心の意味がより         |        |                  |                  |                   |

# 3. 形式评审

### 3.1.开始形式评审

【主持人/经办人】【记录员】【复核员】【监督人】处于【形式评审中】状态,等 待【专家】提交形式评审结果,如下图:

|                |                  |        | 形式评甲中        |            |                |                   |
|----------------|------------------|--------|--------------|------------|----------------|-------------------|
|                |                  | ٠      | ◆ ◆ 开标信息     | <b>٠</b> ٠ |                |                   |
| 计开标时间          | 2020-12-30 15:31 | 实际开标时间 | 2020-12-31 1 | 5:12       | 开标人            | 刘文双 / 13425842222 |
|                |                  |        |              |            |                |                   |
| 序号             | 供                | 应商名称   |              | 投标         | <b>示/</b> 报价时间 | 投标/报价文件           |
| 1              | ab               | c测试公司  |              | 2020       | -12-30 15:02   | 下載/预览             |
| 2              | <u>آم</u> ]      | 的整整公司  |              | 2020       | -12-30 15:03   | 下載/预览             |
| 3 武汉署华市政工程有限公司 |                  |        |              | 2020       | -12-30 15:04   | 下载/预览             |

#### 3.2. 录入形式评审结果

【专家】录入形式评审结果后,点击【提交形式评审结果】,如下图:

|     | • •                                   | •     |                    |                       |
|-----|---------------------------------------|-------|--------------------|-----------------------|
|     |                                       |       | 提交形式评审结果           |                       |
|     |                                       |       |                    |                       |
|     |                                       |       | 默认包件               |                       |
| (<± | —家                                    | ⊘ 武汉暴 | 鲁华市政工程有限公司 切换公司 >> | 下—家>                  |
|     | 供应商名称                                 |       | 投标报价时间             | 投标报价文件                |
|     | 武汉碧华市政工程有限公司                          |       | 2020-12-30 15:04   |                       |
| 序号  | 评分因素                                  | 畜注    | 单项评审结果             | 评审结论                  |
| 1   | 投标人名称是否与营业执照一致                        |       |                    |                       |
| 2   | 投标函是否有法定代表人或其委托代理人签字并加盖单位章            |       |                    |                       |
| 3   | 投标文件格式是否符合第七章"投标文件格式"的要求              | 2     |                    |                       |
| 4   | 投标文件的编制是否符合第二章 "投标人须知第3.6项规定"         | ÷     | ○合格○不合格            | 请做出最终评审结论: 〇 合格 〇 不合格 |
| 5   | 投标文件份数是否符合第二章"投标人须知"第3.6.4项规定         | -     |                    | 结论描述,非必填              |
| 6   | 投标文件是否有三个密封件是否符合第二章"投标人须知"第4.1<br>歌规定 |       | ○合格 ○不合格           | •                     |

## 3.3.请专家评审结果

| <b></b> (2)_(()                                         |                    |                               |
|---------------------------------------------------------|--------------------|-------------------------------|
|                                                         |                    |                               |
|                                                         | 形式评审中 (主持人汇总评审意见中) |                               |
|                                                         | 请专家确认结果            |                               |
|                                                         |                    |                               |
|                                                         |                    |                               |
|                                                         | 默认包件               |                               |
| ghh平宙每贝闩达成一致,请各位专家确认评审结果!                               | 联认也讲               |                               |
| 家的汗南意见已达成一致,请各位专家确认汗审结果!                                | 默认包件               |                               |
| 家的汗南意见已达成一致,请各位专家确认汗审结果!<br>供应商名称                       | 联动组件               | 单项评审结果                        |
| 家的评审意见已达成一致,请各位专家确认评审结果!<br>供应商各称<br>武汉整华市政工程有限公司       | 默认每件<br>评审结论<br>合格 | 单项评审结果<br>全部一致                |
| 家的评审意见已达成一致,请各位专家确认评审结果!<br>供应商各称  武又整华市改工程有限公司  河沟缓缓公司 |                    | <b>单项评审结果</b><br>全部一致<br>全部一致 |

### 3.4. 确认评审结果

由【专家】确认评审结果,确认后点击【确认评审结果】按钮,如下图:

| 2            |      |        |
|--------------|------|--------|
|              | 默认包件 |        |
| 供应商名称        | 评审结论 | 单顶评审结果 |
| 武汉碧华市政工程有限公司 | 合格   | 全部一致   |
| 沟沟壑壑公司       | 合格   | 全部一致   |
| abc测试公司      | 合格   | 全部一致   |
|              |      |        |

# 4. 资格评审

#### 4.1.开始资格评审

【主持人】点击【开始资格评审】开始资格评审流程,如下图:

|              | 默认包件 |        |
|--------------|------|--------|
| 供应商名称        | 评审结论 | 单顶评审结果 |
| 武汉碧华市政工程有限公司 | 合格   | 全部一致   |
| 沟沟壑壑公司       | 合格   | 全部一致   |
| abc测试公司      | 合格   | 全部一致   |
|              |      |        |

## 4.2. 录入资格评审结果

【专家】录入资格评审结果后,点击【提交资格评审结果】,如下图:

|     | • •                           | •      | · (2) - (2)                                                                                                    |                       |
|-----|-------------------------------|--------|----------------------------------------------------------------------------------------------------|-----------------------|
|     |                               |        | 资格评审中                                                                                                    |                       |
|     |                               |        | 提交资格评审结果                                                                                                    |                       |
|     |                               |        |                                                                                                    |                       |
|     |                               |        | This is a set of the set of the s |                       |
|     |                               |        | WARH -                                                                                                    |                       |
| <上— | 家                             | ⊘ 武汉碧5 | 华市政工程有限公司 切换公司 ~                                                                                                    | 下一家>                  |
|     | 供应商名称                         |        | 投标报价时间                                                                                                    | 投标报价文件                |
|     | 武汉碧华市政工程有限公司                  |        | 2020-12-30 15:04                                                                                                    | 查看                    |
| \$号 | 评分因素                          | 备注     | 单项评审结果                                                                                                    | 评审结论                  |
| 1   | 营业范围是否符合第二章"投标人须知"第1.4.1项规定   | 2      |                                                                                                    |                       |
| 2   | 生产能力是否符合第二章"投标人须知"第1.4.1项规定   | -      | ○合格 ○不合格                                                                                                    |                       |
| 3   | 财务能力是否符合第二章"投标人须知"第1.4.1项规定   | 3      | ○ 合格 ○ 不合格                                                                                                    | 请做出最终评审结论: 〇 合格 〇 不合格 |
| 4   | 质量保证能力是否符合第二章"投标人须知"第1.4.1项规定 | -      | ○合格 ○不合格                                                                                                    | 241601四区214480494     |
|     |                               |        |                                                                                                    |                       |

## 4.3.请专家评审结果

| 0-0                         |                    |        |
|-----------------------------|--------------------|--------|
|                             | 资格评审中 (主持人汇总评审意见中) |        |
|                             | 请专家确认结果            |        |
|                             |                    |        |
|                             | <b>联认在3/</b> 年     |        |
| ✓ 专家的评审意见已达成一致,请各位专家确认评审结果! |                    |        |
| 供应商名称                       | 评审结论               | 单项评审结果 |
| 武汉碧华市政工程有限公司                | 合格                 | 全部一致   |
| 沟沟壑壑公司                      | 合格                 | 全部一致   |
| abc测试公司                     | 合格                 | 全部一致   |
|                             |                    |        |

### 4.4.确认评审结果

由【专家】确认评审结果,确认后点击【确认评审结果】按钮,如下图:

|              | 资格评审中<br>确认评审结果 |        |
|--------------|-----------------|--------|
| 供应商名称        | 默认包件            | 单顶评审结果 |
| 武汉碧华市政工程有限公司 | 合格              | 全部一致   |
| 沟沟壑壑公司       | 合格              | 全部一致   |
| abc测试公司      | 合格              | 全部一致   |

# 5. 商务评审

### 5.1.开始商务评审

【主持人】点击【开始商务评审】开始商务评审流程,如下图:

|              | 开始商务评审 |        |
|--------------|--------|--------|
|              | 默认包件   |        |
| 供应商名称        | 评审结论   | 单顶评审结果 |
| 武汉碧华市政工程有限公司 | 合格     | 全部一致   |
| 沟沟壑壑公司       | 合格     | 全部一致   |
| abc测试公司      | 合格     | 全部一致   |
|              |        |        |

## 5.2. 录入商务评审结果

【专家】录入商务评审结果后,点击【提交商务评审结果】,如下图:

|    |                                                       | 9     | ・・・・・・・・・・・・・・・・・・・・・・・・・・・・・ |                     |
|----|-------------------------------------------------------|-------|-------------------------------|---------------------|
|    | - <del>x</del>                                        | ⊘ 武汉慧 | 戦队包件<br>戦 戦 し の 特 の 時 公司 ✓    | 下-家>                |
|    | 供应商名称                                                 |       | 投标报价时间                        | 投标报价文件              |
|    | 武汉碧华市政工程有限公司                                          |       | 2020-12-30 15:04              | 查看                  |
| 序号 | 评分因素                                                  | 备注    | 单顶评审结果                        | 评审结论                |
| 1  | 是否提供了有效的营业执照,投标人名称是否与营业执照一致                           | -     | ○合格 ○不合格                      |                     |
| 2  | 投标函、法定代表人授权委托书、投标报价表、物资描述表是否有<br>法定代表人或其委托代理人签字或加盖单位章 | -     |                               |                     |
| 3  | 投标有效期是否符合第二章"投标人须知"第3.3.1项规定                          | -     | ○合格 ○不合格                      |                     |
| 4  | 投标保证金是否符合第二章"投标人须知"第3.4.1项规定                          | 120   | ○合格 ○不合格                      |                     |
| 5  | 审计报告及财务报表是否符合第二章"投标人须知"第3.5.3项规<br>定                  | -     | ○合格 ○不合格                      | 请做出最终评审结论: 〇合格 〇不合格 |

## 5.3.请专家评审结果

|                             | 商务评审中 (主持人汇总评审意见中) |        |  |  |  |  |
|-----------------------------|--------------------|--------|--|--|--|--|
|                             | 请专家确认结果            |        |  |  |  |  |
|                             |                    |        |  |  |  |  |
| 🤣 专家的评审意见已达成一致,请各位专家确认评审结果! | 教认在3件              |        |  |  |  |  |
| 供应商名称                       | 评审结论               | 单顶评审结果 |  |  |  |  |
| 武汉碧华市政工程有限公司                | 合格                 | 全部一致   |  |  |  |  |
| 沟沟壑壑公司                      | 海海壑垒公司             |        |  |  |  |  |
| abc测试公司                     | 合格                 | 全部一致   |  |  |  |  |
|                             |                    |        |  |  |  |  |

## 5.4.确认评审结果

由【专家】确认评审结果,确认后点击【确认评审结果】按钮,如下图:

|              | 商务评审中  |        |
|--------------|--------|--------|
|              | 确认评审结果 |        |
|              | 默认包件   |        |
| 供应商名称        | 评审结论   | 单顶评审结果 |
| 武汉碧华市政工程有限公司 | 合格     | 全部一致   |
| 沟沟壑壑公司       | 合格     | 全部一致   |
| abc测试公司      | 合格     | 全部一致   |
|              |        |        |
|              |        |        |

# 6. 技术评审

## 6.1.开始技术评审

### 【主持人】点击【开始技术评审】开始技术评审流程,如下图:

|              | 默认包件 |        |
|--------------|------|--------|
| 供应商名称        | 评审结论 | 单项评审结果 |
| 武汉碧华市政工程有限公司 | 台格   | 全部一致   |
| 沟沟壑壑公司       | 合格   | 全部一致   |
| abc测试公司      | 合格   | 全部一致   |
|              |      |        |

## 6.2. 录入技术评审结果

## 【专家】录入技术评审结果后,点击【提交技术评审结果】,如下图:

| (<上- | - <del>x</del>              | ⊘ 武汉裡 | 默认包件<br>件市政工程有限公司 切换公司 >>> | 下-家 >                 |
|------|-----------------------------|-------|----------------------------|-----------------------|
|      | 供应商名称                       |       | 投标报价时间                     | 投标报价文件                |
|      | 武汉碧华市政工程有限公司                |       | 2020-12-30 15:04           | 查看                    |
| 序号   | 评分因素                        | 备注    | 单项评审结果                     | 评审结论                  |
| 1    | 投标物资规格型号是否符合第五章"物资需求一览表"的要求 |       |                            |                       |
| 2    | 是否提供了符合招标文件要求的投标产品质量检测合格报告  | -     |                            | 请做出最终评审结论: 〇 合格 〇 不合格 |
| 3    | 生产组织供应能力是否符合要求              | ~     |                            |                       |
| 4    | 主要技术指标和性能是否符合第六章"技术规格书"的要求  |       | ○合格 ○不合格                   |                       |

## 6.3.请专家评审结果

| <u> </u>                           | -@-(?)-0-          |        |
|------------------------------------|--------------------|--------|
|                                    | 技术评审中 (主持人汇总评审意见中) |        |
|                                    | 请专家确认结果            |        |
| 专家的评审意见已达成一致,请各位专家确认评审结果!<br>供应商名称 | 评审结论               | 单顶评审结果 |
| 武汉碧华市政工程有限公司                       | 合格                 | 全部一致   |
|                                    |                    |        |
| 沟沟壑壑公司                             | 合格                 | 全部一致   |

### 6.4. 确认评审结果

由【专家】确认评审结果,确认后点击【确认评审结果】按钮,如下图:

|              | **     |        |
|--------------|--------|--------|
|              |        |        |
|              |        |        |
|              | 技术评审中  |        |
|              | 确认评审结果 |        |
|              |        |        |
|              | 默认包件   |        |
| 供应商名称        | 评审结论   | 单顶评审结果 |
| 武汉碧华市政工程有限公司 | 合格     | 全部一致   |
| 沟沟壑壑公司       | 合格     | 全部一致   |
| abc测试公司      | 合格     | 全部一致   |
|              |        |        |
|              |        |        |

# 7. 重大偏差评审

## 7.1. 开始重大偏差评审

【主持人】点击【开始重大偏差评审】开始重大偏差评审流程,如下图:

| 8            |      |        |
|--------------|------|--------|
|              | 默认包件 |        |
| 供应商名称        | 评审结论 | 单顶评审结果 |
| 武汉碧华市政工程有限公司 | 台格   | 全部一致   |
| 沟沟壑壑公司       | 合格   | 全部一致   |
| abc测试公司      | 合格   | 全部一致   |
|              |      |        |

## 7.2. 录入重大偏差评审结果

## 【专家】录入重大偏差评审结果后,点击【提交重大偏差评审结果】,如下图:

|     | - 0-                                                      |       | -00-00             |                     |
|-----|-----------------------------------------------------------|-------|--------------------|---------------------|
|     |                                                           |       | 重大偏差评审中            |                     |
|     |                                                           |       | 提交重大偏差评审结果         |                     |
|     |                                                           |       |                    |                     |
|     |                                                           |       | 默认包件               |                     |
| < F | 家                                                         | ⊘ 武汉县 | 鲁华市政工程有限公司 切换公司 >> | 下一家>                |
|     | 供应商名称                                                     |       | 投标报价时间             | 投标报价文件              |
|     | 武汉碧华市政工程有限公司                                              |       | 2020-12-30 15:04   | 童者                  |
| 序号  | 评分因素                                                      | 备注    | 单项评审结果             | 评审结论                |
| 1   | 是否按招标文件规定对投标函、法定代表人援权委托书、投标报价<br>表、物资描述表签字、盖章             | -     |                    |                     |
| 2   | 是否出具法定代表人出具的授权委托书(适用于授权代理人签署投<br>标文件的情况)                  | -     |                    |                     |
| 3   | 是否按招标文件要求提交投标保证金,或有否实质性响应                                 | ~     | ○合格 ○不合格           |                     |
| 4   | 投标人是否无递交二份或多份内容不同的投标文件、或出现折扣报<br>价、或一包多投、或提供虚假资料、或串通投标的情况 | -     | ○合格 ○不合格           | 请做出最终评审结论: 〇合格 〇不合格 |

## 7.3.请专家评审结果

| <u> </u>                                                                         | )-@-(~)-•                        |                              |
|----------------------------------------------------------------------------------|----------------------------------|------------------------------|
|                                                                                  | 重大偏差评审中(主持人汇总评审意见中)<br>请专家确认结果   |                              |
|                                                                                  |                                  |                              |
| 家的评审意见已达成一致,请各位专家确认评审结果!<br>//#+5.cc~06                                          | <b>默认他好</b>                      | 2015、12寸34年日                 |
| 家的评审意见已达成一致,请各位专家确认评审结果!<br>供应商名称<br>武汉碧华市政工程有限公司                                | <b>致认包件</b><br>评审结论<br>合格        | 单质评审结果<br>全部一致               |
| 家的评审意见已达成一致,请各位专家确认评审结果!           供应商名称           武汉響华市政工程有限公司           海沟壑壑公司 | <b>第八位9年</b><br>评审结论<br>合格<br>合格 | 单项评审结果       全部一致       全部一致 |

## 7.4.确认评审结果

由【专家】确认评审结果,确认后点击【确认评审结果】按钮,如下图:

|                    | 重大偏差评审中    |        |
|--------------------|------------|--------|
|                    | 确认评审结果     |        |
|                    |            |        |
|                    | 默认包件       |        |
| 供应商名称              | 证金结论       | 的顶亚击结甲 |
| PostEr (n) petals. | ET WOOLDES |        |
| 武汉碧华市政工程有限公司       | 合格         | 全部一致   |
| 沟沟壑壑公司             | 合格         | 全部一致   |
| abc测试公司            | 合格         | 全部一致   |
|                    |            |        |

# 8. 报价评审

### 8.1.开始技术评审

【主持人】点击【开始报价评审】开始报价评审流程,如下图:

| 2-0          |      |        |
|--------------|------|--------|
|              | 默认包件 |        |
| 供应商名称        | 评审结论 | 单项评审结果 |
| 武汉碧华市政工程有限公司 | 合格   | 全部一致   |
| 沟沟壑壑公司       | 合格   | 全部一致   |
| abc测试公司      | 合格   | 全部一致   |
|              |      |        |

### 8.2.确认评审结果

由【专家】确认评审结果,确认后点击【确认报价评审结果】按钮,如下图:

|                     |                              |                                             |                                             | 6                       | <u> </u>                                               |                           |        |
|---------------------|------------------------------|---------------------------------------------|---------------------------------------------|-------------------------|--------------------------------------------------------|---------------------------|--------|
|                     |                              | 报价评                                         | 平审中 (待专家确认报价评                               | 审结果)                    |                                                        |                           |        |
|                     |                              |                                             | 确认报价评审结果                                    |                         |                                                        |                           |        |
|                     |                              |                                             |                                             |                         |                                                        |                           |        |
|                     |                              |                                             | 默认包件                                        |                         |                                                        | 批量                        | 下载投标文件 |
|                     |                              |                                             |                                             |                         |                                                        |                           |        |
| 序号                  | 投标/报价单位                      | 唱标报价金额(元)                                   | 有效报价金额 (元)                                  | 有效报价排名                  | 投标/报价时间                                                | 投标/报价文件                   | 备注     |
| 序号<br>1             | 投标/报价单位<br>abc测试公司           | 唱标报价金额 (元)<br>39,500,000.00                 | 有效振价金额 (元)<br>39,500,000.00                 | 有效报价排名                  | 投标/报价时间<br>2020-12-30 15:02                            | 投标/报价文件<br>下载/预览          | 备注     |
| <b>序号</b><br>1<br>2 | 投标/报价单位<br>abc测试公司<br>海沟壑壑公司 | 唱标报价金额(元)<br>39,500,000.00<br>40,000,000.00 | 有效振价金颜(元)<br>39,500,000.00<br>40,000,000.00 | <b>有效振价排名</b><br>1<br>2 | <b>投标/报价时间</b><br>2020-12-30 15:02<br>2020-12-30 15:03 | 投标/报价文件<br>下载/预览<br>下载/预览 | 备注     |

#### 8.3. 主持人完成报价评审

【主持人】点击【完成报价评审】完成在线评标,如下图:

|    |         |               | -( • )-       | -@-    | <u></u>          |                       |        |
|----|---------|---------------|---------------|--------|------------------|-----------------------|--------|
|    |         | 报价评           | 平审结束 (待主持人结束报 | (价评审)  |                  |                       |        |
|    |         |               | 完成报价评审        |        |                  |                       |        |
|    |         |               |               |        |                  |                       |        |
|    |         |               | 默认包件          |        |                  | 批量                    | 下载投标文件 |
| 序号 | 投标/报价单位 | 唱标报价金额 (元)    | 有效报价金额 (元)    | 有效报价排名 | 投标/报价时间          | 投标/报价文件               | 备注     |
| 1  | abc测试公司 | 39,500,000.00 | 39,500,000.00 | 1      | 2020-12-30 15:02 | 下载/预览                 |        |
| 2  | 沟沟壑壑公司  | 40,000,000.00 | 40,000,000.00 | 2      | 2020-12-30 15:03 | 下载/预览                 |        |
|    |         |               |               |        |                  | 100 Carlos 100 Carlos |        |

# 9. 评标结束

9.1. 评审结束, 主持人可【导出评标过程记录】, 如下图:

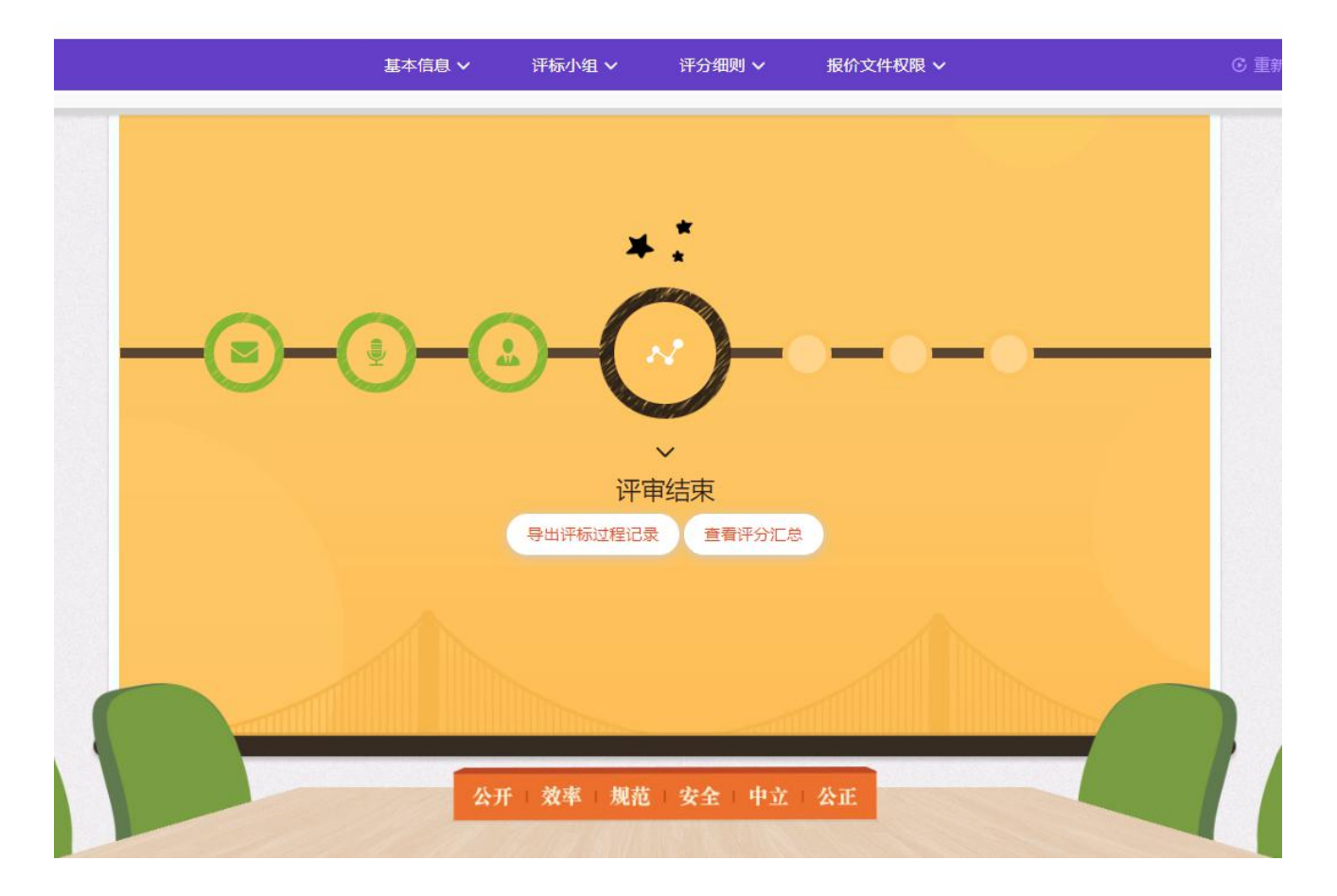

9.2. 点击【查看评分汇总】, 查看评分结果, 同时可导出评标过程记录和评分汇

总表,如下图:

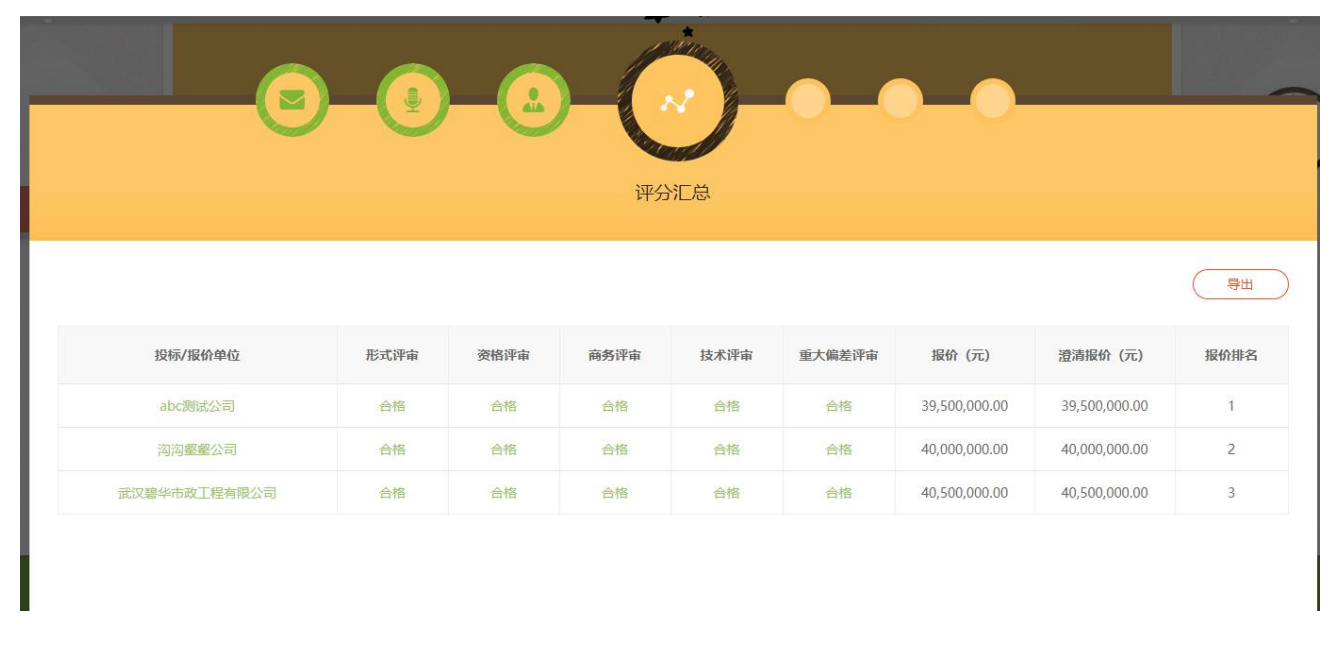

9.3. 【记录员】【复核员】【监督员】【专家】均可查看【评分汇总】,如下图:

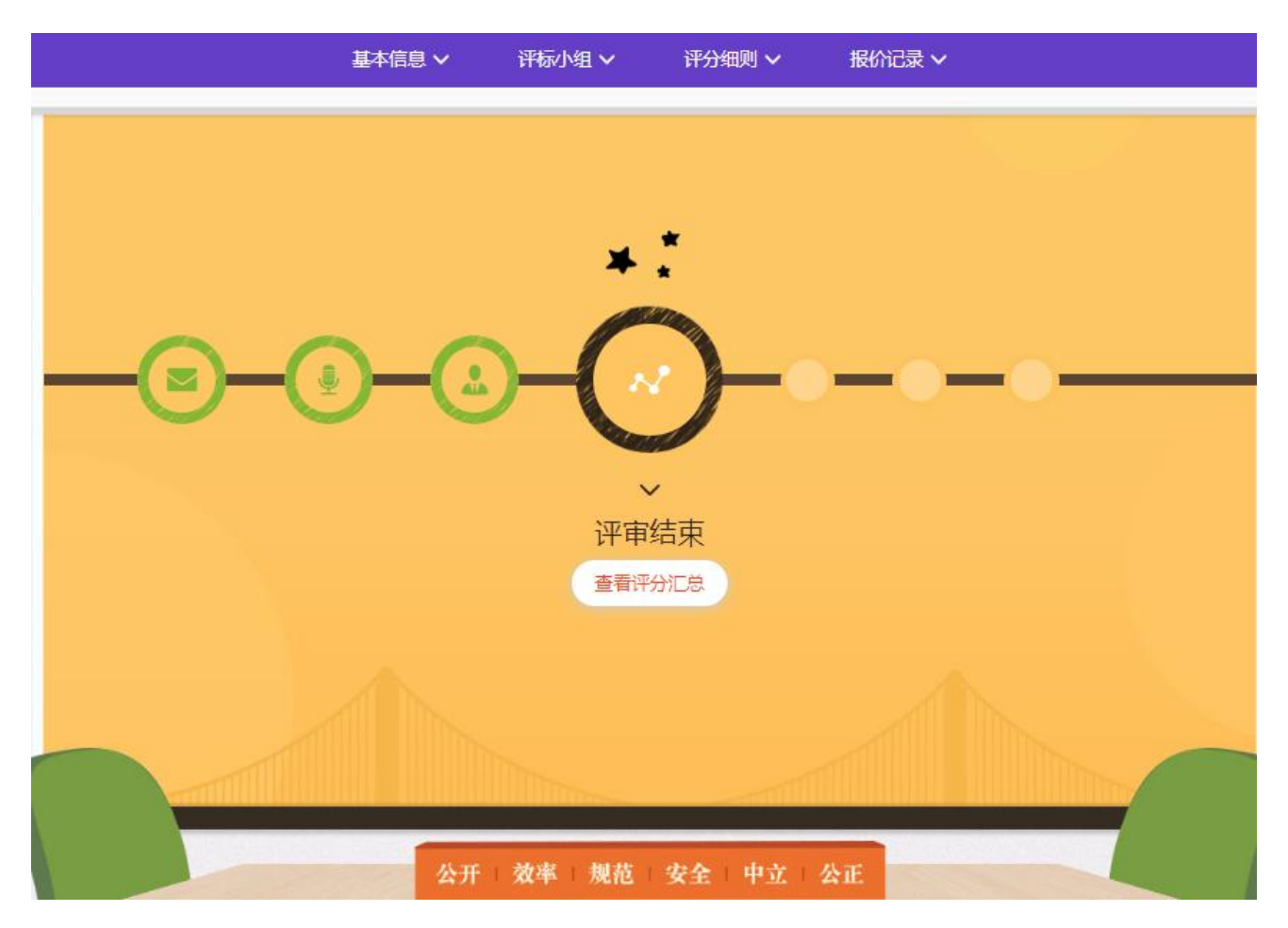

# 10.注意

在发布中标/成交公告前,如果评分过程中出现需要重新评审的情况,可由【主持人/经办人】点击右上角【重新开始评审】进行初始化评审。